# ¿Cómo renuevo las licencias de un módulo de servicios de seguridad CSC de ASA?

## Contenido

**Introducción** 

¿Cómo renuevo las licencias de un módulo de servicios de seguridad CSC de ASA? Información Relacionada

## Introducción

Este documento describe cómo renovar licencias en un módulo de servicios de seguridad de control y seguridad de contenido (CSC) Cisco ASA.

Consulte <u>Convenciones de Consejos Técnicos de Cisco para obtener información sobre las</u> <u>convenciones sobre documentos.</u>

P. ¿Cómo renuevo las licencias en un módulo de servicios de seguridad CSC de ASA?

R. Complete estos pasos para renovar las licencias en un módulo de servicios de seguridad CSC ASA:

1. Determine la SKU adecuada.

Para renovar licencias en un módulo de servicios de seguridad CSC de ASA, primero debe determinar la SKU adecuada para sus licencias. Tenga en cuenta este ejemplo de pantalla de licencias del módulo CSC JAB101900KH:

| Base License     |                                        | View detailed license online |
|------------------|----------------------------------------|------------------------------|
| Product:         | Base license for InterScan for CSC SSM |                              |
| Version:         | Standard                               |                              |
| Activation code: | PX-EL4Y-E5HJ6-36QRM-N4N6W-TH6S3-3TF5Q  | Enter a new code             |
| Seats:           | 000500                                 |                              |
| Status:          | Activated                              |                              |
| Expiration date: | 08/30/2012                             |                              |
|                  |                                        | Check Status Online          |
|                  |                                        | Last Status Check:10/26/2011 |
| Plus License     |                                        | View detailed license online |
| Product:         | Plus license for InterScan for CSC SSM |                              |
| Version:         | Standard                               |                              |
| Activation code: | PX-N6TY-RBYHZ-ERD8V-4D8SQ-3ELPQ-VYBBB  | Enter a new code             |
| Status:          | Activated                              |                              |
| Expiration date: | 08/30/2012                             |                              |
|                  |                                        | Check Status Online          |
|                  |                                        | Last Status Check:10/26/2011 |

Este ejemplo muestra una licencia BASE y una licencia PLUS en un módulo CSC-10 con 500 usuarios. Para elegir la renovación adecuada, debe hacer coincidir el número de plazas y el tipo de módulo, y decidir qué licencia o licencias renovar (BASE o PLUS o ambas).

Utilice estas SKU como ejemplos: L-ASCSC10-500UP1Y o ASA-CSC10-500UP-1Y

En esta tabla se enumeran los elementos de la SKU que determinan las características de la renovación.

| Elemento<br>SKU | Descripción                                  |  |
|-----------------|----------------------------------------------|--|
| 10              | Identifica el módulo CSC CSC-SSM-10.         |  |
| 500             | Identifica el número de asientos del módulo. |  |
| U               | Renueve sólo la licencia BASE.               |  |

| Ρ     | Renueva solo la licencia PLUS.                                |
|-------|---------------------------------------------------------------|
| 1 año | Amplía la licencia por 1 año a partir del vencimiento actual. |

Nota: La SKU puede incluir una U, una P o ambas. Si la SKU solo muestra una U, solo renueva la licencia BASE. Si sólo muestra una P, renueva la licencia PLUS únicamente.

Consulte la sección Renovaciones de seguridad de contenido Cisco ASA serie 5500 de las <u>SKU de entrega electrónica de licencias (ELD)</u> para obtener una lista de las SKU de renovación disponibles.

- 2. Una vez que haya determinado la SKU adecuada, compre la SKU a un revendedor o a su equipo de cuentas. Una vez que adquiera una de las SKU de renovación, recibirá un número PAK exclusivo.
- 3. Cuando reciba el número de PAK, introdúzcalo en la página web <u>Registro de licencias de</u> <u>productos de</u> Cisco (sólo para<u>clientes registrados</u>).
- En la página web <u>Registro de licencias de productos de</u> Cisco (sólo para <u>clientes</u> <u>registrados</u>), siga las instrucciones que aparecen en pantalla y proporcione el número de serie de CSC cuando se le solicite.
- 5. Una vez finalizado el proceso, abra la interfaz del módulo y haga clic en Check Status Online para obtener las licencias.

#### Información Relacionada

Soporte Técnico y Documentación - Cisco Systems

#### Acerca de esta traducción

Cisco ha traducido este documento combinando la traducción automática y los recursos humanos a fin de ofrecer a nuestros usuarios en todo el mundo contenido en su propio idioma.

Tenga en cuenta que incluso la mejor traducción automática podría no ser tan precisa como la proporcionada por un traductor profesional.

Cisco Systems, Inc. no asume ninguna responsabilidad por la precisión de estas traducciones y recomienda remitirse siempre al documento original escrito en inglés (insertar vínculo URL).